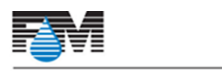

Fluid Management

Fluid Management, Inc. 1023 South Wheeling Road Wheeling, IL 60090-5799 www.fluidman.com

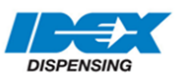

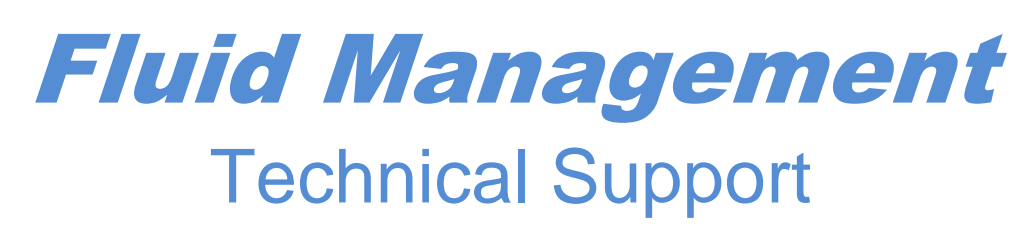

## Backing up Critical Files from ColorPro 4

## USE AND SCOPE

This instruction applies to all customers using Fluid Management's ColorPro 4.x. It is recommended that you back up your machine's critical files quarterly or any time the Accutinter has been re-calibrated. By backing up these files regularly, you will ensure that you can quickly restore a machine back to its original state in the event of a PC failure.

## **INSTRUCTIONS**

- 1. Insert a USB flash drive into any USB port on the Color Pro PC
- 2. On the ColorPro computer, drill down to the Fluid Management folder in the appropriate Program Files folder
- 3. On computers running Windows 7 Pro
  - a. Double click on the Windows icon
  - b. Select Computer
  - c. Select the C: drive
    - i. For a 64bit PC; open the C:\Program Files (x86)\Fluid Management folder
    - ii. For a 32bit PC; open the C:\Program Files\Fluid Management folder
  - d. Right click on the Fluid Management folder and select Copy
  - e. Paste the entire folder onto the USB Drive

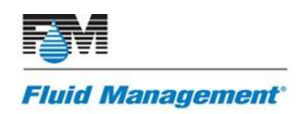

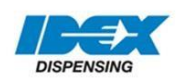

- 4. On computers running Windows 10 Pro
  - a. In the Windows search field, type This PC
  - b. Open This PC
  - c. Select the C: drive
    - i. For a 64bit PC; open the C:\Program Files (x86)\Fluid Management folder
    - ii. For a 32bit PC; open the C:\Program Files\Fluid Management folder
  - d. Right click on the Fluid Management folder and select Copy
  - e. Paste the entire folder onto the USB Drive